#### ABA ADMINISTRAÇÃO BOTÃO: CTRL. NFs OPCÃO: NF-e DESTINADA Cliente Vendas Oficina Caixa Produtos Profissionais Fornecedores Financeiro Administração Favoritos F Lembretes SPED SINTEGRA Ctrl. E-mails Ctrl. SMS Usuário Atual Configurações Utilitario Cadastro Empresa Ctrl. de NFs Backup Usuários 1@ 0 (4010) 0 NF-e Destinadas

# • NESTA ÁREA DO SISTEMA É POSSÍVEL:

- Consultar as notas fiscais emitidas para o seu CNPJ
- Fazer entrada de produtos, a partir da NF-e emitida para o seu CNPJ
- Obter e salvar o XML das notas fiscais
- Visualizar as notas fiscais

# **IMPORTANTE SABER!**

 Para emitir NF-e, o CERTIFICADO DIGITAL precisa estar instalado e configurado no computador onde será emitida a nota.

- CLIQUE AQUI para saber se o certificado diaital está instalado no computador

• Sugerimos que consulte o seu contador ou a SEFAZ para auxiliá-lo sobre quais informações e campos devem ser preenchidos para a correta emissão da NF-e. A CICOM NÃO se responsabiliza pelo preenchimento incorreto.

Código Os campos que estiverem com a cor <u>CINZA</u> trazem informações automáticas do sistema. Só poderão ser alterados, quando existir opção de escolha.

# **Quadro: EMITENTE**

Botão: 🔎

Permite selecionar o emitente desejado, para as notas em que você é o destinatário, ou seja, as notas que foram emitidas para o seu CNPJ.

#### Botão: CONFIGURAÇÃO DE EMISSÃO

Permite selecionar um emitente para verificar e/ou alterar a configuração da emissão da nota fiscal (NF-e e/ou NFC-E).

- CLIQUE AQUI para saber como alterar a configuração da emissão da nota fiscal

#### **Campo: ÚLTIMO NSU**

Ao preencher esse campo, o sistema procurará notas emitidas a partir do NSU informado.

🔮 NSU: (Número Sequencial Único) gerado pela SEFAZ, para identificar notas emitidas para o seu CNPJ.

💵 Normalmente, este campo não é alterado, pois o sistema o gerencia após clicar no botão CONSULTAR NOTAS. Caso sinta necessidade de alterar este campo, sugerimos que entre em contato com o nosso Suporte.

# Grade: RELAÇÃO DE NOTAS

Mostra as notas que você é o destinatário, ou seja, as notas que foram emitidas para o seu CNPJ, de acordo com o filtro e o emitente selecionado.

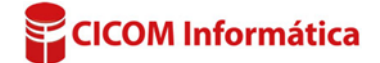

5985

# **Colunas: XML e ENTRADA**

Quando marcadas, indica que a nota selecionada já possui o XML e/ou já foi feita a entrada de produtos.

#### Botão direito do mouse na grade

Clicando com o botão direito na grade, poderá escolher algumas opções. Dentre elas:

#### VISUALIZAR NF-E

Só será possível visualizar a nota fiscal, cujo XML já tenha sido carregado no sistema, pelo botão OBTER XML.

#### NOVA ENTRADA DE PRODUTOS

Permite fazer uma entrada de produtos a partir da nota em que você é o destinatário.

- CLIQUE AQUI para saber como dar entrada de produtos a partir da NF-e destinada

#### **Quadro: COM MARCADAS**

Botão: MANIFESTAR-SE

# **Opção: CIENTE DA OPERAÇÃO**

Você define que está ciente da emissão da nota, mas ainda não tem o produto em mãos.

# **Opção: OPERAÇÃO CONFIRMADA**

Você informa à Sefaz que a nota foi emitida e você já está com o produto e o emitente não poderá cancelar essa nota.

#### **Opção: OPERAÇÃO NÃO REALIZADA**

Você informa à Sefaz que a nota foi emitida, mas houve algum imprevisto (produto quebrou, está com defeito etc) e o emitente fará uma nova nota.

# **Opção: DESCONHECIMENTO DA OPERAÇÃO**

Você informa à Sefaz que a nota foi emitida incorretamente, pois você não fez nenhuma compra com o emitente.

# Quadro: COM SELECIONADA

#### Botão: VISUALIZAR

Só será possível visualizar a nota fiscal, cujo XML já tenha sido carregado no sistema, pelo botão OBTER XML.

# Botão: NOVA ENTRADA DE PRODUTOS NF-e

Só será possível fazer uma entrada da nota fiscal, cujo XML já tenha sido carregado no sistema, pelo botão OBTER XML.

- CLIQUE AQUI para saber como dar entrada de produtos a partir da NF-e destinada

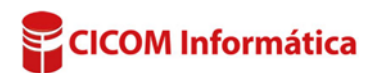

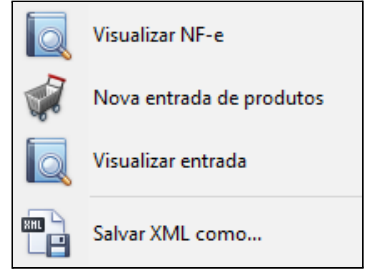